# Student Feedback Help File

### **Student Registration**

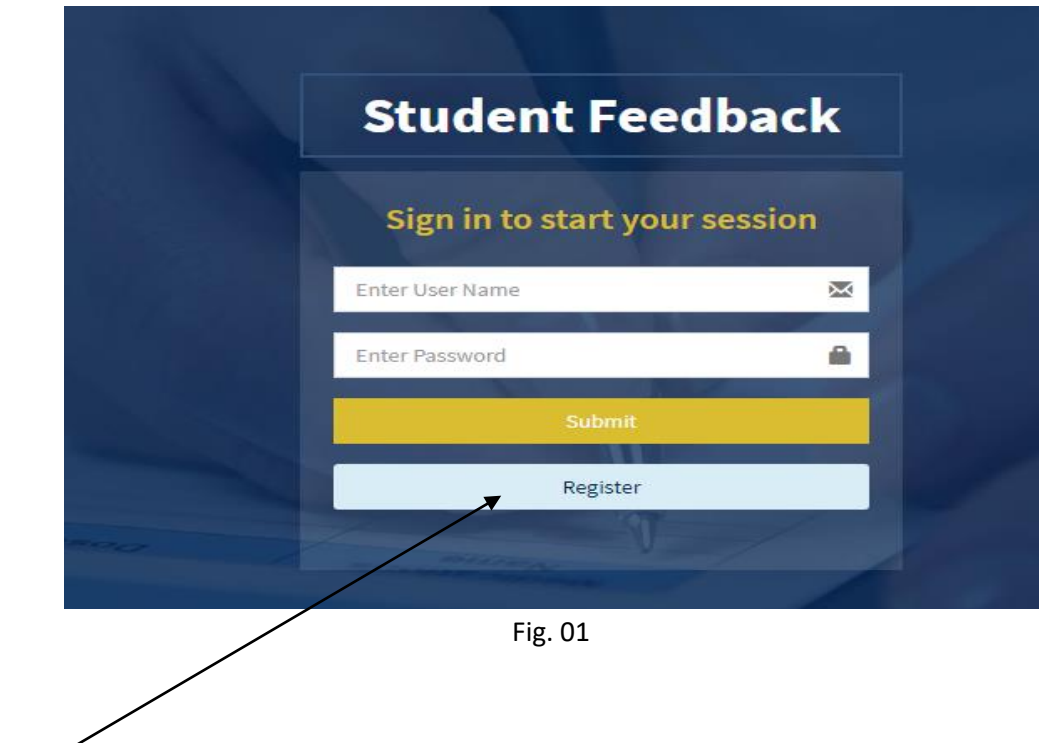

Click here

#### **Registration Form**

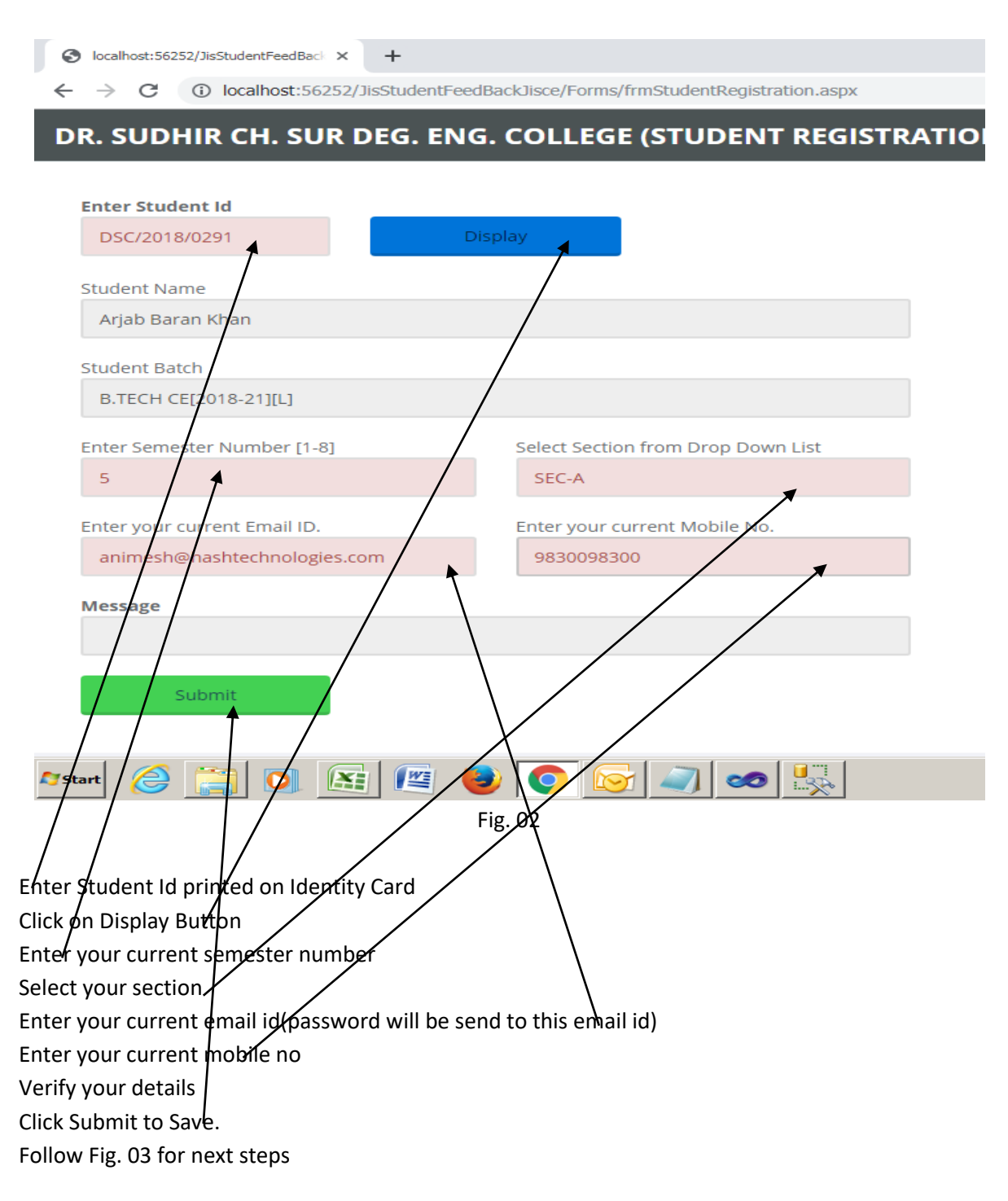

## **Registration Form continue**

| localhost:56252/lisStudentFeedBack X +               |                                            |
|------------------------------------------------------|--------------------------------------------|
|                                                      | acklisco/Forme/frmCtudentDesistration.acov |
| DR. SUDNIK CR. SUK DEG. ENG.                         |                                            |
|                                                      |                                            |
| Enter Student Id                                     |                                            |
| DSC/2018/0291 Dis                                    | play                                       |
|                                                      |                                            |
| Ariah Baran Khan                                     |                                            |
| Aljab baran Khan                                     |                                            |
| Student Batch                                        |                                            |
| B.TECH CE[2018-21][L]                                |                                            |
| Enter Semester Number [1-8]                          | Select Section from Drop Down List         |
| 5                                                    | SEC-A                                      |
| Enter your current Email ID                          | Enter your current Mobile No               |
| animesh@hashtechnologies.com                         | 9830098300                                 |
|                                                      |                                            |
| Message                                              |                                            |
| Data Saved, Click on Send Password button            |                                            |
| Send Pa                                              | assword Goto Login                         |
|                                                      |                                            |
|                                                      |                                            |
| 🎦 Start 🤌 🚞 🕥 💽 📧 兽                                  |                                            |
|                                                      |                                            |
| r -                                                  | ig. 03                                     |
|                                                      |                                            |
| Click on Send Password button, it will send password | word to your entered email id              |
| Click on Goto Login button it will redirect you to-  | Łogin page                                 |

#### Student Login

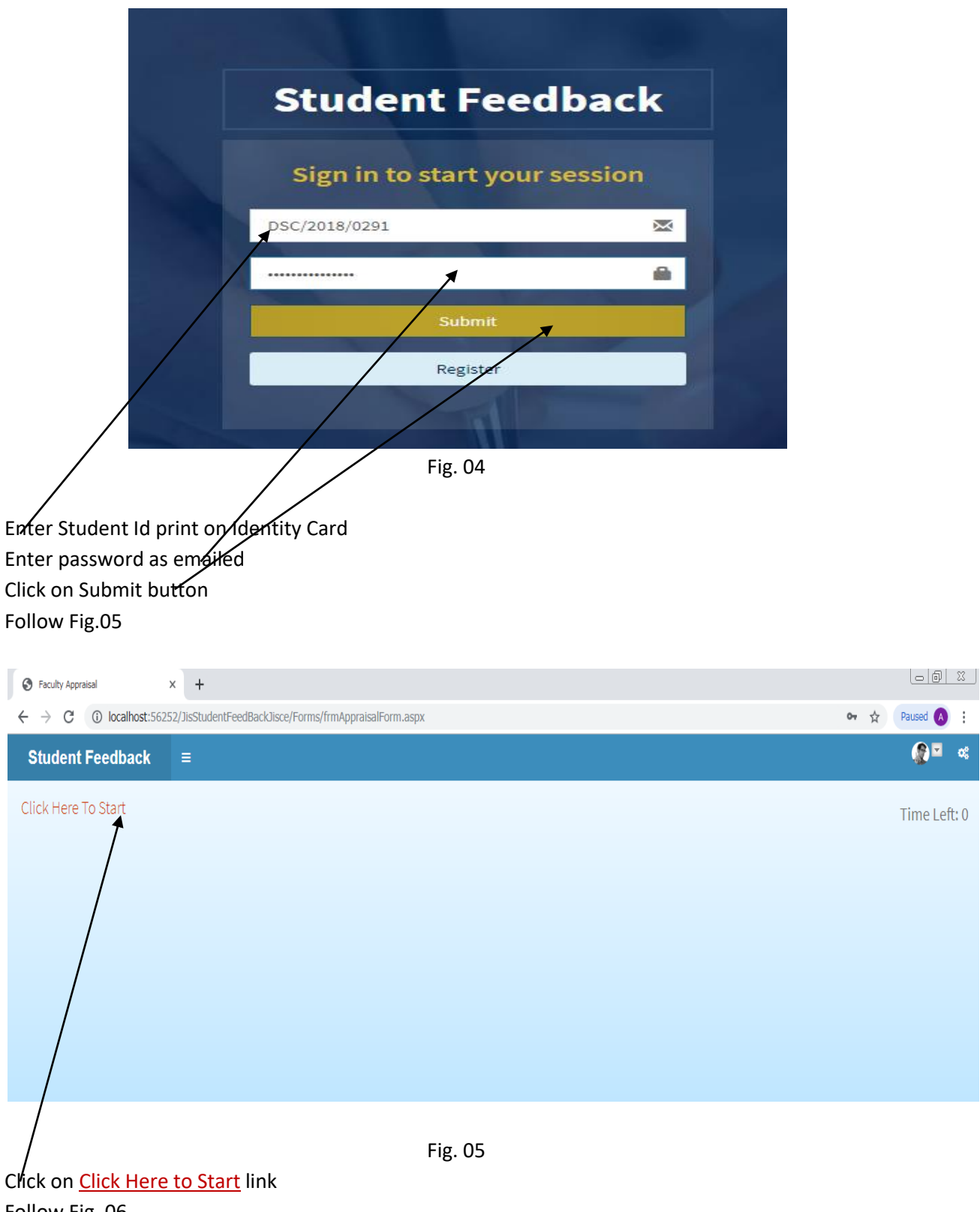

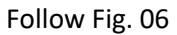

### Student Feedback page

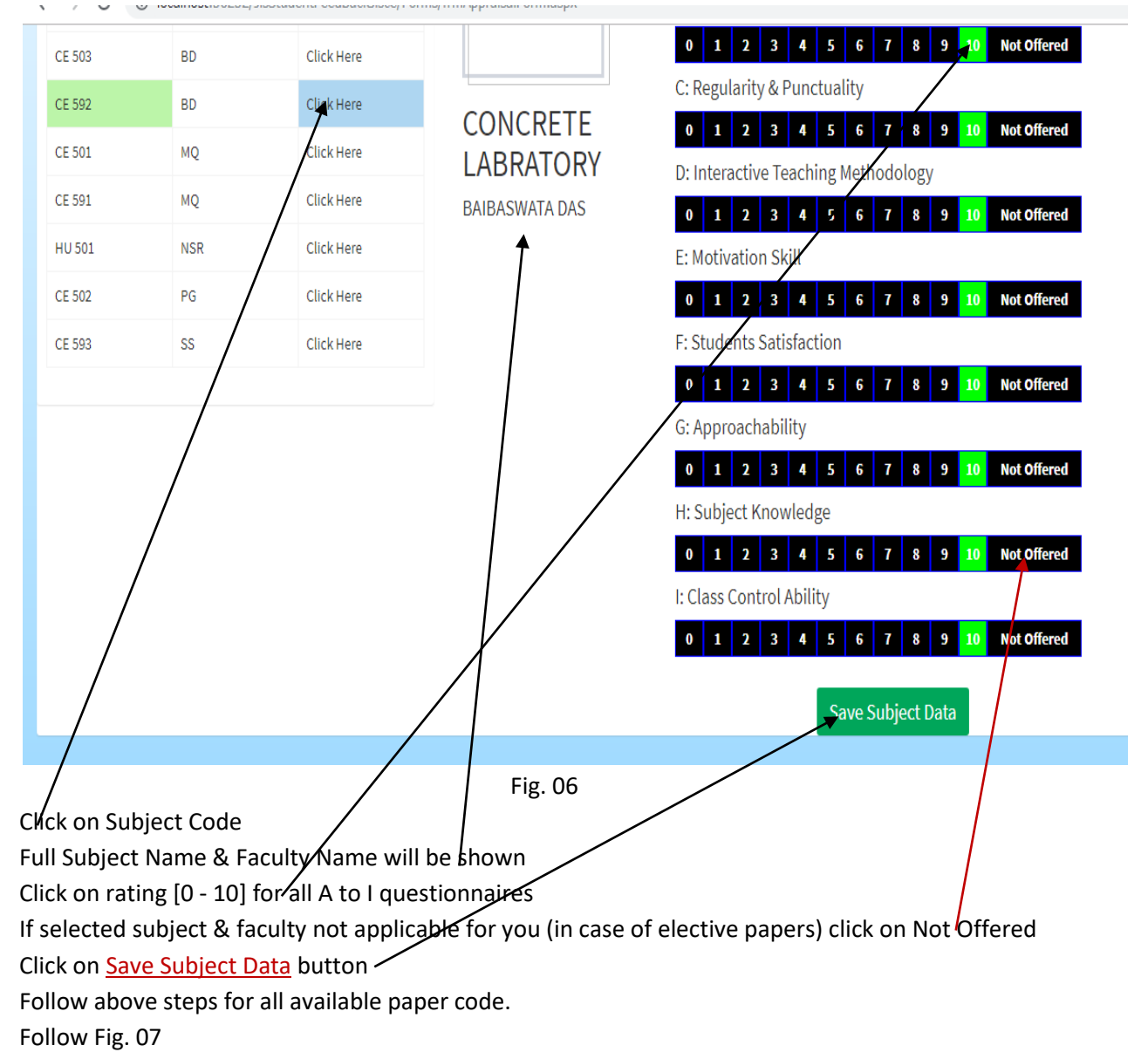

## Student Feedback page continue

| ubject Deta                                                                                        | ils                                                                                 |                                                                                                    | Current Selection                                          |                                                                                                    |
|----------------------------------------------------------------------------------------------------|-------------------------------------------------------------------------------------|----------------------------------------------------------------------------------------------------|------------------------------------------------------------|----------------------------------------------------------------------------------------------------|
| Subject<br>CE 504<br>CE 594<br>CE 592<br>CE 592<br>CE 591<br>CE 591<br>HU 5 11<br>CE 592<br>CE 592 | Short Name       AS       AS       BD       BD       MQ       MQ       NSR       SS | Click Here Click Here Click Here Click Here Click Here Click Here Click Here Click Here Click Here Click Here Click Here Click Here | QUANTITY<br>SURVEYING<br>SPECIFICATION<br>AND<br>VALUATION | A: Course Coverage         0       1       2       3       4       5       6       7       8       9       10       Not Offered         B: Presentation Skill        0       1       2       3       4       5       6       7       8       9       10       Not Offered         C: Regularity & Punctuality       0       1       2       3       4       5       6       7       8       9       10       Not Offered         D: Interactive Teaching Methodology       0       1       2       3       4       5       6       7       8       9       10       Not Offered         D: Interactive Teaching Methodology       0       1       2       3       4       5       6       7       8       9       10       Not Offered         E: Motivation Skill |
|                                                                                                    |                                                                                     |                                                                                                    | Fig. 07                                                    | 0       1       2       3       4       5       6       7       8       9       10       Not Offered         G: Approachability       0       1       2       3       4       5       6       7       8       9       10       Not Offered                                                                                                    |

Click on <u>Click Here To Submit</u> link when feedback complete for all papers